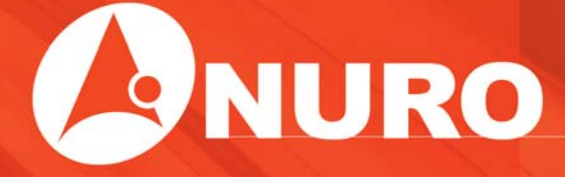

汽車導航系統 使用說明冊

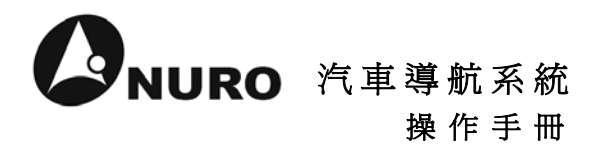

請您在操作 NURO 汽車導航系統前 先行閱讀本手冊後再依說明操作

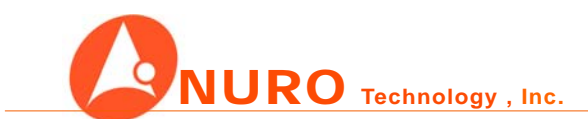

© 2007, NURO Technology, Inc. 迅易科技股份有限公司 Web:http://www.nuro.com.tw Mail:service@nuro.com.tw

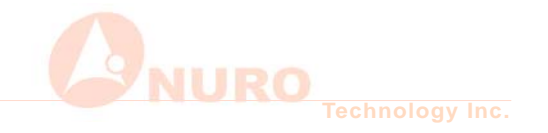

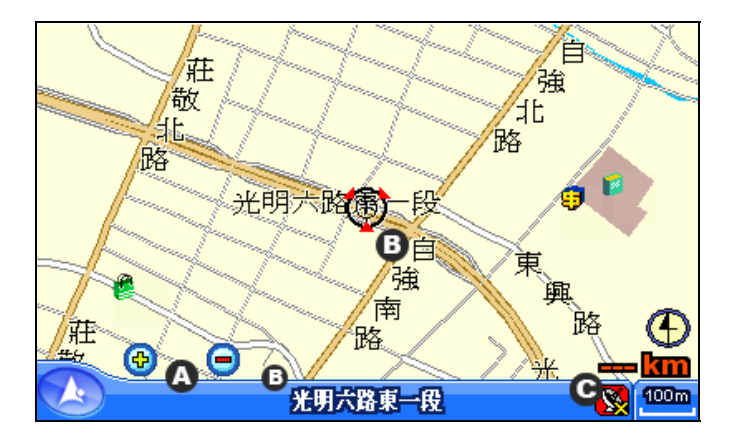

#### ■NURO 導航系統書面介紹

A 放大縮小

| 放大 | 單擊地圖會放大至範圍較小且更清楚的比例。 | З |
|----|----------------------|---|
|----|----------------------|---|

- **縮小** 單墼地圖會縮小至範圍較大的比例。
- 搖 控 器 模 式 按 搖控器上放大 『+』 鈕 或 縮 小 『 』 鈕 即 可 。
- B 游 標 此游標移到目前的路段時,會在下方區塊顯示目 前的路段名。
- C 衛星接收圖 標示衛星狀態是否接收;單擊可使地圖移至衛星接 收的定位點(現在地)。

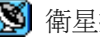

🛐 衛星接收中。

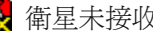

🕵 衛星未接收;模擬導航中。

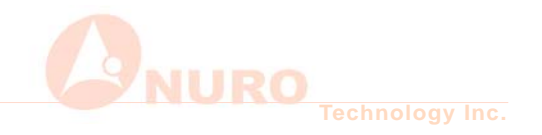

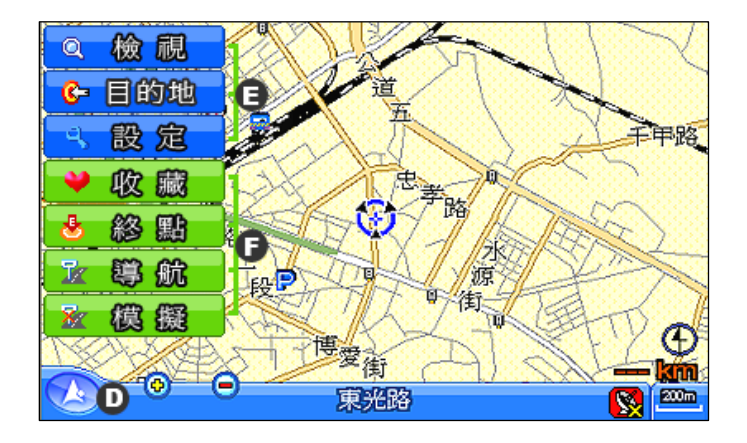

D 主選單按鈕 單擊即彈出7個功能的主選單。
 搖控器模式 按搖控器上『選單』鈕或『OK』鈕即可彈出選單。

## E 規劃群組鍵

- 檢 視 查看衛星狀況與導航時路徑上的路段名。
- 目的地 從道路、交叉路口、地標點、我的最愛等來設目的地。
- **設 定** 顯示設定、音量大小、路徑規劃、版本資訊。

## F 執行群組鍵

- 收藏 把喜愛的路線收藏與命名。
- 終點 設定目的地。
- **導 航** 實際汽車導航。
- 模擬 模擬實際導航時的路徑、時間、時速。

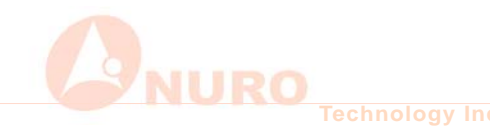

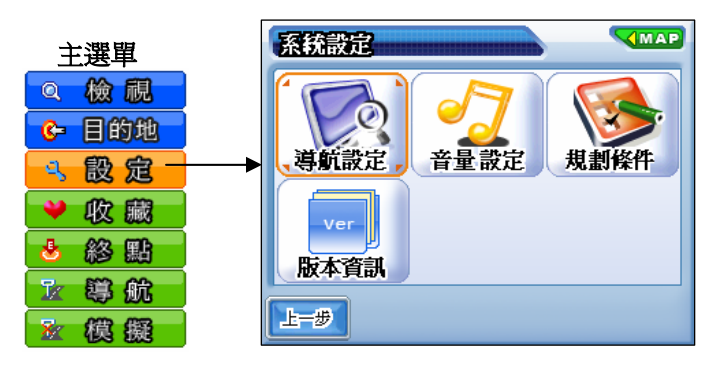

#### ■NURO 導航系統功能介紹

搖控器模式 直接按搖控器上的『選單』鈕或『OK』鈕出現選 單後,再用方向鍵移至『設定功能鈕』,即會出 現『系統設定』視窗。

■ 導航設定

語

日夜模式 地圖畫面可依需求轉換日夜兩種配色模式。

- 畫面模式 地圖畫面有 2D 平面跟 3D 俯瞰兩種模式。
- 比例尺 導航時可採自動或手動來調整地圖畫面的大小。
  - **音** 導航時的播報語音,有國台語兩種。
- **超速警示** 可啓用或關閉超速警示的提示。
- 測速照相 可啓用或關閉測速照相的提示。
- 音量設定 『+』音量加大、『-』音量減小。
  規劃條件 有最佳路徑、一高優先、二高優先、避走高速公路, 可依需求選擇目前最適合的路徑。
- 版本資訊 NURO 導航系統的版本介紹。

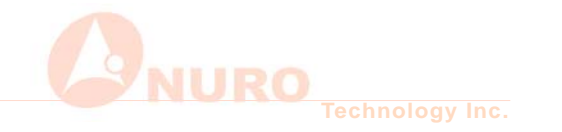

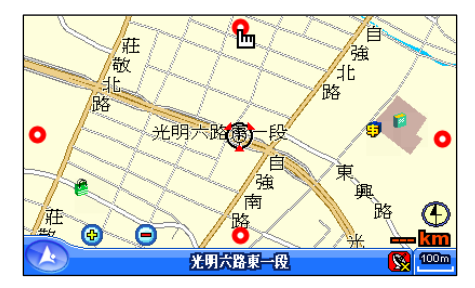

## ■NURO 導航系統功能介紹

移 圖 地圖有四邊的觸碰範圍,決定了移圖的方向。
 例:當一直觸碰上方 • 此區的觸碰範圍,地圖就會相對的往上移動。

搖 控 器 模 式 直接按摇控器上的『**上下左右**』方向鍵。

### ■ 設目的地

- **方法 2** 利用 **☞ 目的地** 鈕進行道路、交叉口、地標點、我的 收藏中來搜尋所要的地點。(再按導航鈕即可導航)
- 路徑偏移 當駕駛者徧移導航路徑時,會先發嘟嘟數聲提醒駕駛者目前不是行駛在導航路徑上;當駕駛者在嘟嘟聲停止前,仍然沒有回到原來的導航路徑時,系統會自動重新規劃新的 導航路徑。

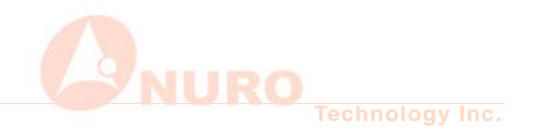

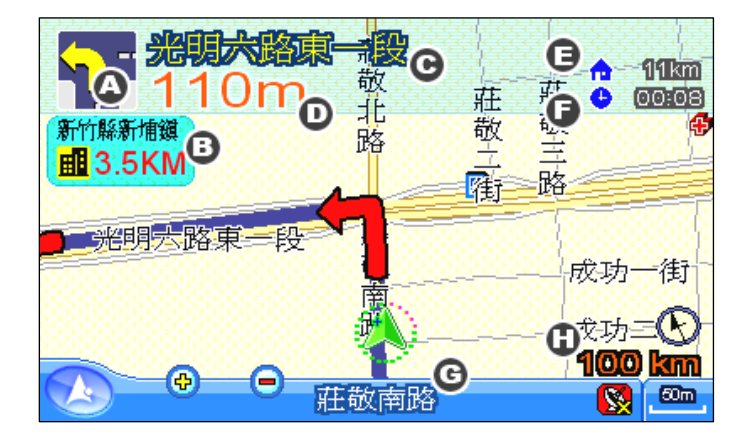

### ■NURO 導航系統導航時畫面介紹

| Α | 指示標誌  | 提示駕駛人下個路口該如何走的指示標誌圖。    |
|---|-------|-------------------------|
| В | 提 示 區 | 行駛於『高速公路』時會提示下一個的交流道名稱、 |
|   |       | 收費站、休息區與里程數。而行駛於『一般道路』  |
|   |       | 時會提示下一個鄉鎭與里程數。          |
| С | 下個路段名 | 此區顯示的爲下個路段的名稱。          |
| D | 公里數   | 此區顯示的公里數,是目前到下個路段的距     |
|   |       | 離公里數。                   |
| Е | 目地的距離 | 此區顯示到目的地還剩多少距離。         |
| F | 時 間   | 此區顯示到目的地還剩多少時間。         |
| G | 目前路段名 | 此區顯示目前路段的名稱。            |
| Н | 時 速   | 此區顯示目前開車的時速。            |
|   |       |                         |

7

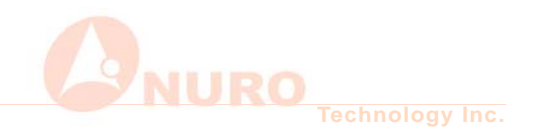

# ■地標點介紹

| 地標圖      | 地標名稱 | 地標描述                   |
|----------|------|------------------------|
| <u>ف</u> | 政府機關 | 各級政府機關、農會等。            |
| Ø        | 學校研究 | 包含各級學校、圖書館、幼稚園。        |
|          |      | 動物園、博物館、古蹟、森林遊樂區、海濱    |
| 2        | 休閒旅遊 | 遊憩、露營營地、風景區、遊樂園區、溫泉、   |
|          |      | 藝文美術。                  |
| *        | 運動娛樂 | 影視娛樂、體育館、體育場、高爾夫。      |
| Z        | 住宿飯店 | 飯店、旅舍。                 |
|          | 餐飲美食 | 中式美食、傳統市場、咖啡茶藝、地方小吃、   |
| ΨP       |      | 異國美食、糕點烘焙、素食、超級市場、速    |
|          |      | 食、飲料冰品。                |
|          | 購物商場 | 3C 賣場、不動產、寵物店、居家修繕、書局、 |
| 6        |      | 汽車展售、汽車百貨、生活量販、百貨公司、   |
|          |      | 購物商場。                  |
| 7        | 便利商店 | 24 小時營業的各大便利超商。        |
| <u>a</u> | 金融機構 | 保險公司、信用合作社、證券投資、郵局、    |
|          |      | 銀行。                    |
| Ð        | 醫療保健 | 藥局、衛生所、診所、醫院。          |
| <b>a</b> | 憲警消防 | 警局、消防局。                |
|          | 廟宇教會 | 廟宇、教堂。                 |
| -        | 公司行號 | 公司行號。                  |

|          | 重要地標 | 重要地標。                |
|----------|------|----------------------|
| -        | 大眾運輸 | 公車站、捷運站、機場、觀光碼頭、漁港、  |
|          |      | 商港、火車站、租車公司、貨運站、高鐵站。 |
|          | 國道設施 | 公路里程、交流道入口、收費站、休息站。  |
| <b>S</b> | 八叉肥改 | 郵局、自來水公司、電力公司、瓦斯行、健  |
|          | 公水版务 | 保局。                  |
| P        | 停車場  | 停車場。                 |
| 9        | 加油站  | 加油站。                 |
| đ        | 都市   | 都市。                  |
|          | 其他   | 墓園、夜生活、工業區、社福機構、農牧事  |
| -        |      | 業區。                  |

#### ■NURO 汽車導航系統■

NURO User Manual

©2007,NURO Technology.Inc.,All Rights Reserved.

NURO 汽車導航系統使用說明冊 ©2007,迅易科技 · 版權所有

Map Source : KingWAY Technology

圖 資 來 源 : 勤 歲 科 技

如有任何關於地圖方面的問題,您可至勤歲科技網站的線上客服來反應問題。 勤歲科技網站:<u>http://www.metamap.com.tw/index.asp</u> 或來信至我們迅易科技的服務信箱:<u>service@nuro.com.tw</u>

Printed in Taiwan . 2007

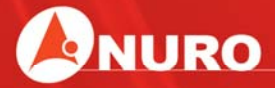

302新竹縣竹北市自強南路155號4F 電話: 03-6588233 傳真: 03-6588232 網址: www.nuro.com.tw